# ST-026 Coin Bill acceptor to IOT converter.

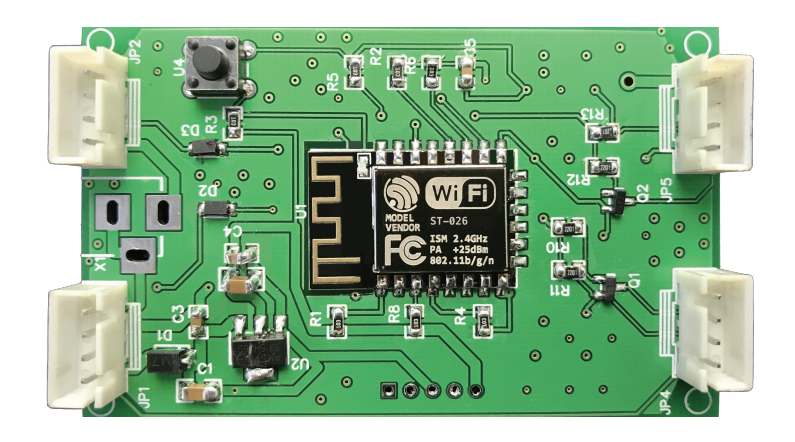

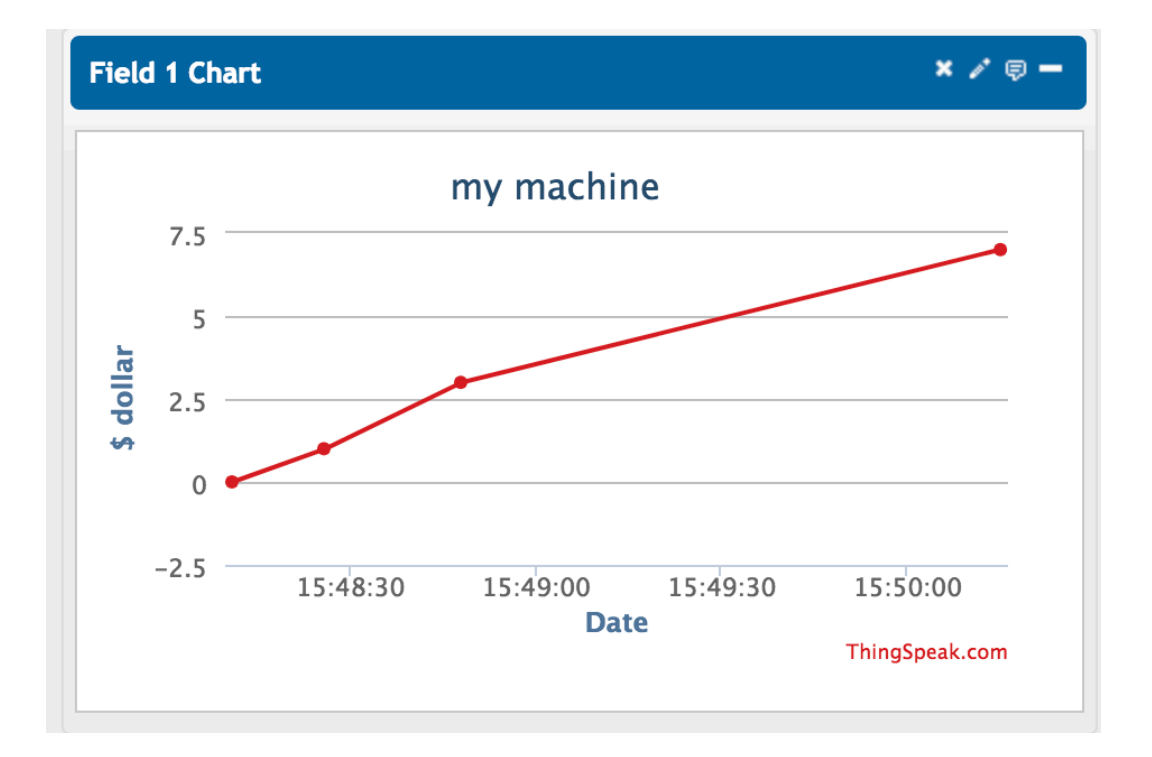

# SINTRON TECHNOLOGY

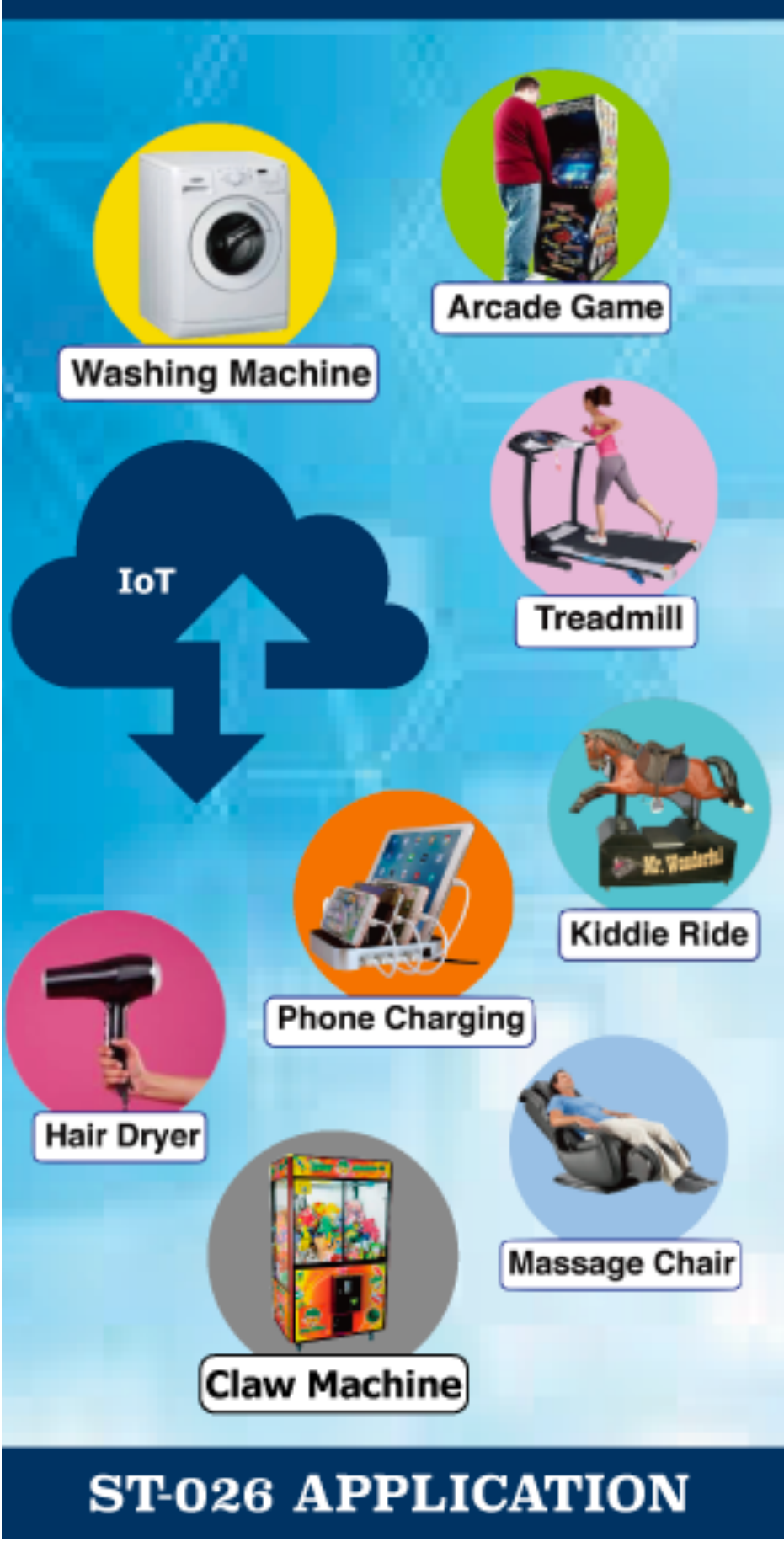

#### **Features:**

Compatible with almost all the Coin acceptor/Bill acceptor that is with Pulse output. Clients don't need to do any adjustment, only need to pus ST-026 between the Coin acceptor/Bill acceptor, then the machine would become IOT device right away! so that you can monitor the statues of your machine any time anywhere from your mobile phone, computer etc...and you can also output the data with Excel file to analyze how to optimize your machine to achieve better sales!

#### application range:

suitable for Vending Machine, Game Machine, Claw Machine, Money Exchange Machine and any device that are with Coin acceptor/Bill acceptor with Pulse output. also other device that is with output pulse voltage between 3.3v~12V.

### Wirings:

ST-026 can accept 2 input devices at the same time, the Connectors are :

(input 1, output 1) & (input 2, output 2)

Input 1 can connects to Coin acceptor/Bill acceptor's signal output, usually they also have 4 pin connector to plug in, please notice the pin definition is marked on the board with { 12v , signal , Gnd , counter } , must make sure the pin connection is correct to avoid damage!

output 1 is also with { 12v, signal, Gnd, counter }, signal is with 5V pulse output. the signal pulse length and type would be the same as your own Coin acceptor/Bill acceptor. ST-026 doesn't change the pulse type to that there's no compatible issue.

PS. input 2 & output 2 works the same as input 1 & output 1

#### the wirings before adding ST-026 :

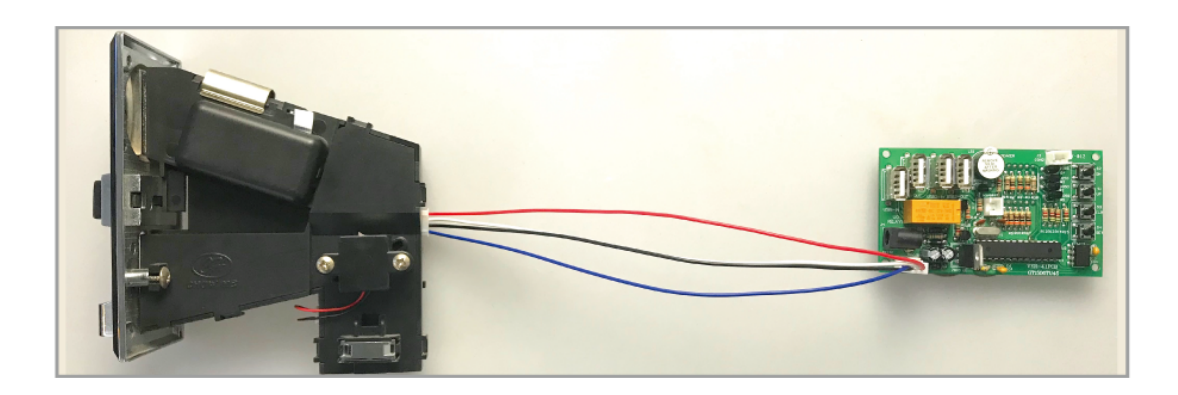

#### the wrings after adding ST-026 :

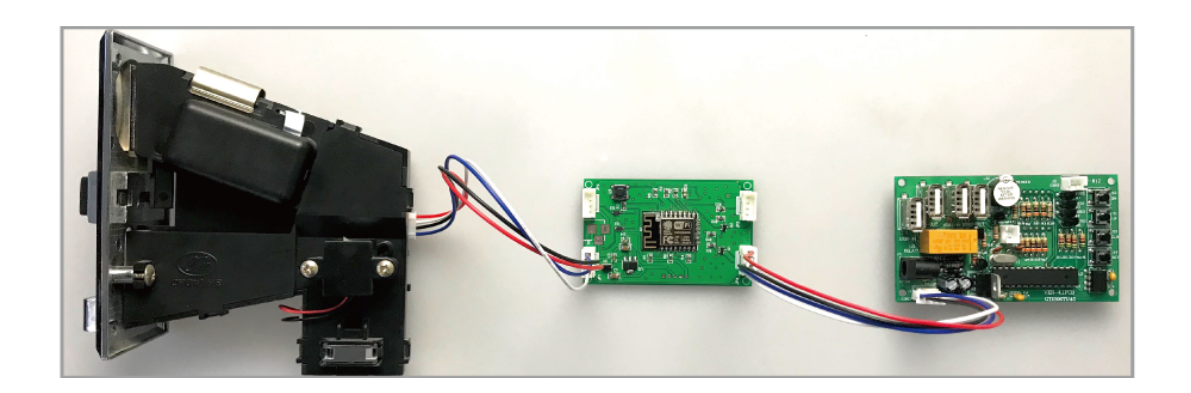

ST-026 only bypass the signal and do its job, so it won't affect your original wirings structure, this design makes ST-026 compatible with almost 99% devices.

## Instruction

#### Get the API Key :

1.Go to: http://<u>iot.sintron.co.uk</u> registers your own account. ( you can use computer or mobile <sup>,</sup> here we use mobile as an example)

| □ SintronTech            |                      |       |  |  |
|--------------------------|----------------------|-------|--|--|
| Sign up to               | o start using Sintro | nTech |  |  |
| User ID                  | John                 |       |  |  |
| Email                    | Jonh@example.com     |       |  |  |
| Time<br>Zone             | (GMT+08:00) Taipei   | •     |  |  |
| Password                 | •••••                |       |  |  |
| Password<br>Confirmation | •••••                |       |  |  |
| Create Account           |                      |       |  |  |

2.After you registered, please select: Channels - New Channel

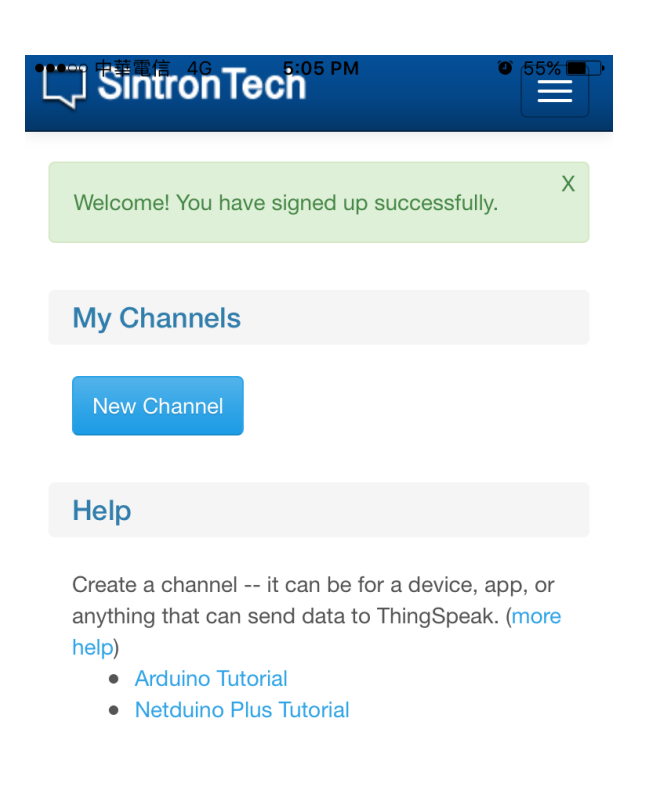

©2018 SintronTech - Powered by ioBridge

3. Click "Channel Settings" tab and fill the NAME for your machine.

| vate View    | Public View | w     | Channel Se | ettings | API      |
|--------------|-------------|-------|------------|---------|----------|
| ercentage C  | omplete     | 15%   |            |         |          |
| hannel ID    |             | 9     |            |         |          |
| lame         |             | my ı  | machine    |         |          |
| escription   |             |       |            |         |          |
| letadata     |             |       |            |         |          |
| ags          |             |       |            |         |          |
| atitude      |             |       |            |         |          |
| ongitude     |             |       |            |         |          |
| levation     |             |       |            |         |          |
| \ake Public? |             |       |            |         |          |
| RL           |             |       |            |         |          |
| ideo ID      |             |       |            | OYouT   | ube      |
| ield 1       |             | \$ do | llar       |         | ren      |
|              |             |       |            |         | <b>—</b> |

4. Then click "API Keys" tab , and copy "Wirte API key", you will need this "Write API Key" later , this is your own unique ID, please keep it safe and never reveal to others!

| C Sintrór    | Tech <sup>5:09 PM</sup> | Ø 54%            |
|--------------|-------------------------|------------------|
| Channels / C | hannel 6                |                  |
|              |                         | Watch            |
| Private View | Public View             | Channel Settings |
| Copy Sele    | ect All Look            | Up Share         |
| B4EFUNY      | YHOXCLØK1               | 4                |
| Generate Nev | v Write API Key         | •                |
| Read AF      | PI Keys                 |                  |
| Generate New | Read API Key            |                  |
|              |                         |                  |

©2018 SintronTech - Powered by ioBridge

Well done! So far so good, now we are going to enter "setting mode" for ST-026.

#### Enter Setting mode: (only for first time set up)

1. Press the button on ST-026 and hold it still, then turn on power.

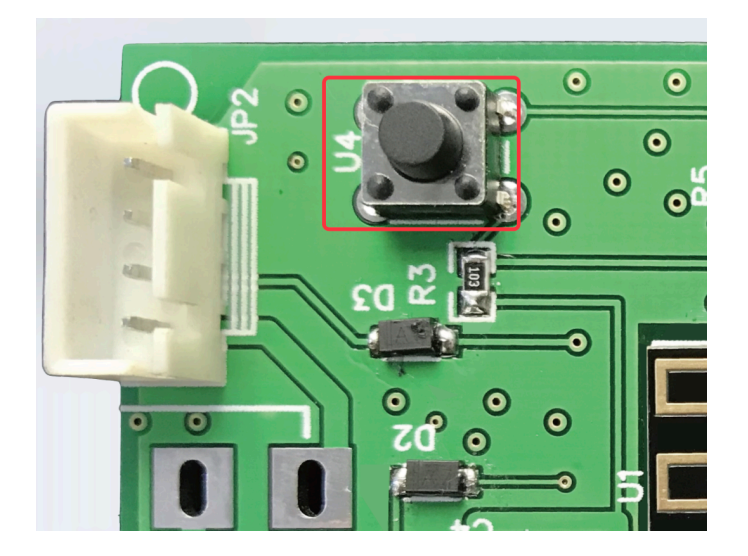

2.. If connection is correct, after power on, the LED would blink once to indicate that it's with power.

3. Then if Entering "SETUP MODE" successfully, the LED would blink 2 times again to indicate it's now in SETUP MODE.

4.Use your mobile or computer, turn on Wifi and find the SSID: IOT-SINTRON.COM

then connects to ST-026.

| ●●●○○ 中華電信                                                                                                    | 8:46 AM     | 37% 🔳           |
|----------------------------------------------------------------------------------------------------|-------------|-----------------|
| Settings                                                                                                    | Wi-Fi       |                 |
|                                                                                                    |             |                 |
| Wi-Fi                                                                                                    |             |                 |
| CHOOSE A NETWO                                                                                                    | N.COM<br>RK |                 |
| chen                                                                                                    |             | 🕯 🗢 i           |
| IOT-SINTRO                                                                                                    | DN.COM      | <b>₽ 奈</b> (i   |
| P880                                                                                                    |             | <b>₽ ╤ (i</b> ) |
| Other                                                                                                    |             |                 |
|                                                                                                    |             |                 |
| Ask to Join Net                                                                                                    | works       | $\bigcirc$      |
| Known networks will be joined automatically. If no known<br>networks are available, you will have to manually select a<br>network. |             |                 |

5. If you are using Mobile, after you connect to ST-026, in about 3 seconds, it will pop up the set up page automatically.

If it doesn't pop up or if you are using computer, please use browser (Google Chrome recommended), and go to : 192.168.4.1

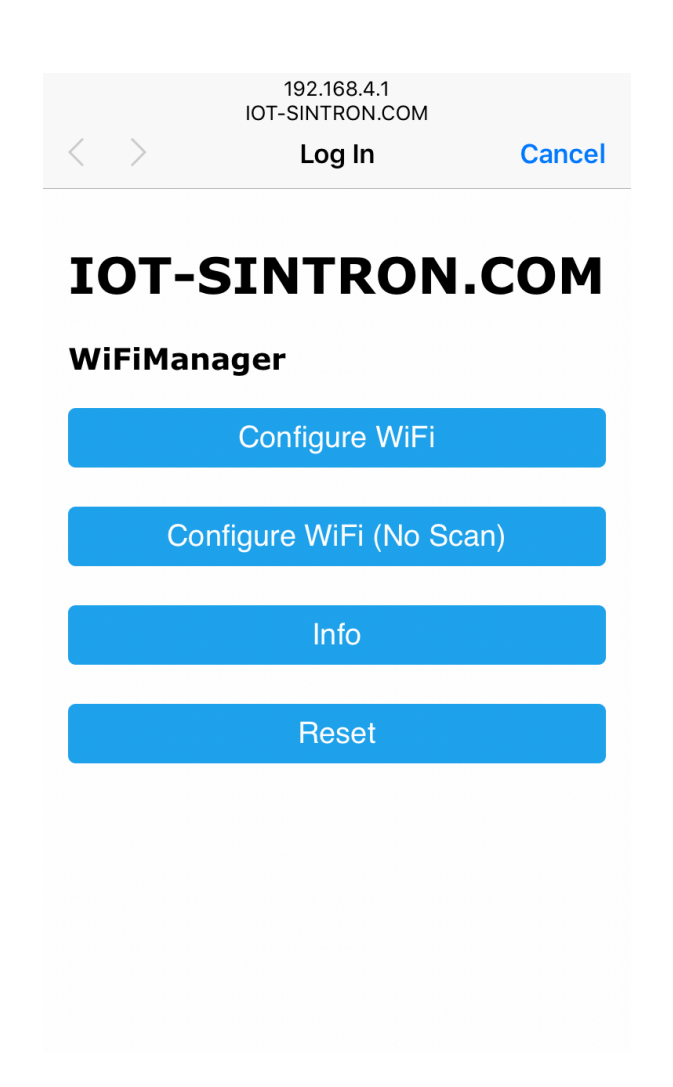

6.Click "Configure WiFi", Choose Your Router's WIFI SSID & fill in correct Password also fill in Write API Key. (Write API Key is the one you got from previous steps, do not use the same one as below picture) (this step is CAPITAL SENSITIVE)

| 192.168.4.1<br>IOT-SINTRON.COM |                |   |        |
|--------------------------------|----------------|---|--------|
| $\langle \rangle$              | Log In         |   | Cancel |
| <u>chen</u>                    |                |   | 100%   |
| <u>P880</u>                    |                | ۵ | 78%    |
| <u>zeng</u>                    |                | ٥ | 40%    |
| dlink-25                       | i              | ٥ | 38%    |
| <u>dlink</u>                   |                | ٥ | 30%    |
| dlink-22                       | 1              | ۵ | 30%    |
| ablerex                        |                | ۵ | 26%    |
| dlink-23                       | <u>l</u>       | • | 24%    |
| chen                           |                |   |        |
|                                | ••••           |   |        |
| ZJX4YE                         | 98RSL2GAXK     |   |        |
| 輸入」                            | 上一步驟複製的API key |   |        |
|                                | save           |   |        |
|                                | <u>Scan</u>    |   |        |

7.Click "save ",then it's done!! after you reboot ST-026 , it should connect to your router's WiFI, if successfully connected, the LED would blinks 3 times to indicate the Wifi connection is ok!

(if not, please check again if Password and Write API KEY is correct)

8. Now when you insert coins, the LED would flash, and you can goes back to <u>http://iot.sintron.co.uk</u> to find your machine's channel, it would have updated data now!!

(P.S. ST-026 would upload the data every 60 seconds, so please wait a while if you don't see it.)

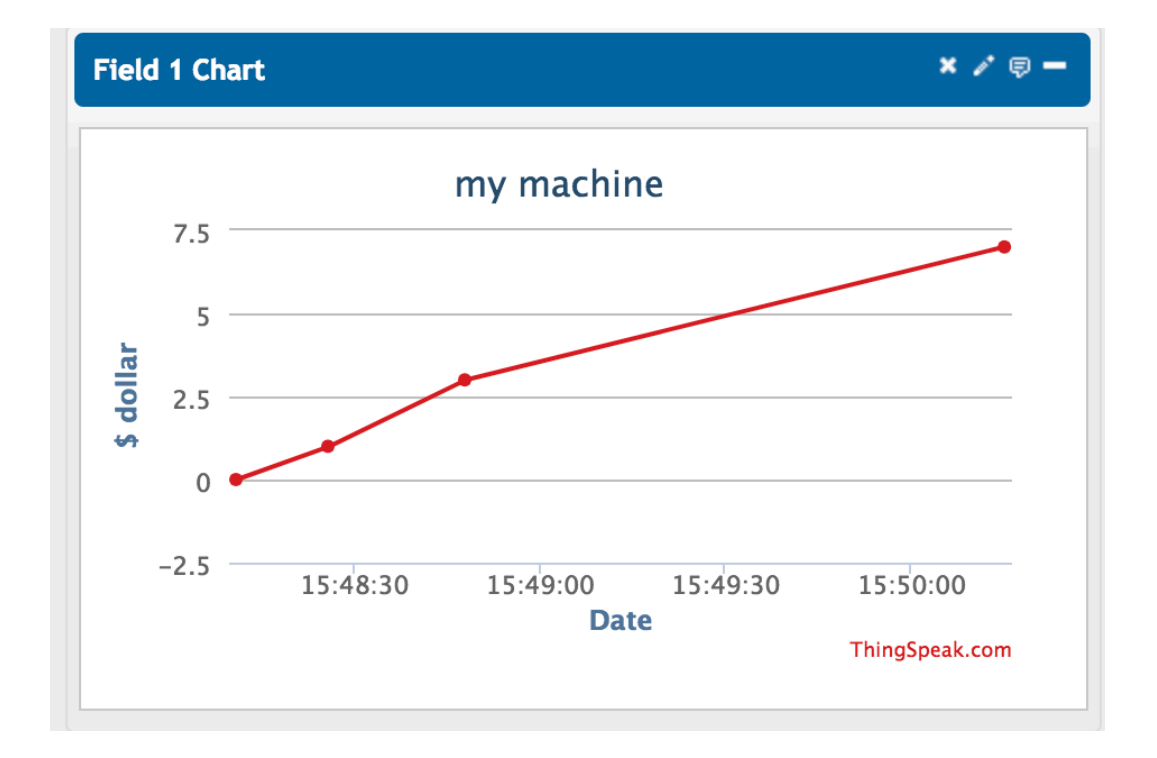

## Specs:

| Categories     | ltems                       | Values                                     |
|----------------|-----------------------------|--------------------------------------------|
| WiFi Paramters | Certificates                | FCC/CE/ROSH                                |
|                | WiFi Protocles              | 802.11 b/g/n                               |
|                | Frequency Range             | 2.4GHz-2.5GHz (2400M-2483.5M)              |
| Hardware       | Peripheral Bus              | UART/HSPI/I2C/I2S/Ir Remote Contorl        |
| Paramaters     |                             | GPIO/PWM                                   |
|                | Operating Voltage           | 12V                                        |
|                | Operating Current           | Average value: 80mA                        |
|                | Operating Temperature Range | -40°~125°                                  |
|                | Ambient Temperature Range   | Normal temperature                         |
| 0              | Package Size                | 75mm*47mm*1.2mm                            |
|                | External Interface          | by Pass original Pulse Signal              |
| Software       | Wi-Fi mode                  | station/softAP/SoftAP+station              |
| Parameters     | Security                    | WPA/WPA2                                   |
|                | Encryption                  | WEP/TKIP/AES                               |
|                | Firmware Upgrade            | UART Download / OTA (via network) /        |
|                |                             | download and write firmware via host       |
|                | Ssoftware Development       | Supports Cloud Server Development / SDK    |
|                |                             | forcustomfirmwaredevelopment               |
|                | Network Protocols           | IPv4, TCP/UDP/HTTP/FTP                     |
|                | User Configuration          | AT Instruction Set, Cloud Server, Android/ |
|                |                             | iOS App                                    |